# GUIA DE USO PARA EMPRESAS

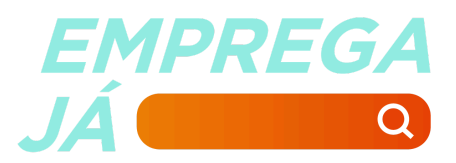

# Bem-vindo ao Emprega Já!

Conectamos trabalhadores a oportunidades de emprego e capacitação em todo o estado de Santa Catarina. Já são **mais de 200 mil currículos** cadastrados em nossa plataforma.

Ao registrar sua empresa no Emprega Já — de forma totalmente gratuita — você poderá divulgar quantas vagas desejar e ainda realizar **buscas ativas por candidatos** que atendam aos seus critérios. Utilize filtros por localidade, área de interesse e formação acadêmica para encontrar os perfis ideais.

Além disso, com base nos dados da sua empresa e nos perfis cadastrados, nosso sistema também oferece **sugestões automáticas de candidatos** que podem ser compatíveis com as vagas disponíveis.

E lembre-se: ao concluir um processo seletivo, é importante retornar à plataforma e marcar que a contratação foi realizada por meio do Emprega Já (excluindo sua oportunidade). **Empresas que registram esse retorno ganham prioridade na exibição** de suas vagas para os candidatos!

Para facilitar sua experiência, preparamos este manual com o passo a passo das principais funcionalidades do site. E, se ainda tiver dúvidas, não hesite em entrar em contato conosco. Estamos aqui para ajudar você!

# SUMÁRIO

| Adicionar administradores a empresa              | 7  |
|--------------------------------------------------|----|
| Criar oportunidades                              | 3  |
| Editar ou excluir oportunidades                  | 6  |
| Realizar busca ativa por candidatos              | 11 |
| Verificar currículos sugeridos pela plataforma   | 13 |
| Acessar perguntas frequentes e entrar em contato | 15 |

# Adicionar administradores a empresa

1. Após fazer o login, no canto superior direito clique no seu nome e em "Dados da Empresa".

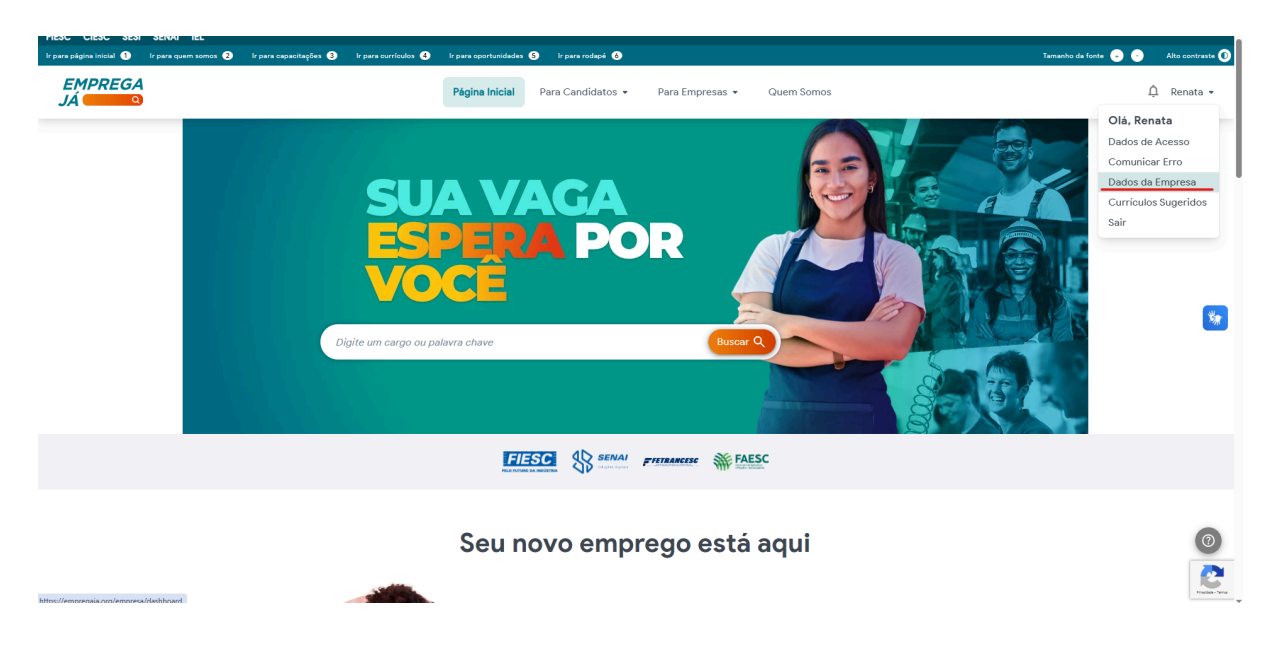

#### 2. No menu lateral esquerdo clique em "Responsáveis".

| * Cmprages                                   | ■ Página Inicial Para Candidatos ▼ Para Empresas ▼ Quem Somos                              | 🛕 💄 Tatiana 🝷 |
|----------------------------------------------|--------------------------------------------------------------------------------------------|---------------|
| Buscar C                                     | Dados de Contato                                                                           | ci –          |
| Configurações da Conta                       | Nome E-mail                                                                                |               |
| Dados de Acesso Gerenciamento                | Tatiana''                                                                                  |               |
| 📕 Dados da Empresa                           | Telefone                                                                                   | 0             |
| 🐣 Responsáveis                               | (47) 999                                                                                   |               |
| 🖀 Oportunidades<br>🏵 Histórico Oportunidades | Receber um e-mail quando novos currículos que correspondem a suas vagas forem cadastrados. |               |
| @ Currículos Sugeridos                       | Receber aviso quando faltar 3 dias para a oportunidade cadastrada expirar.                 |               |
|                                              | Salvar                                                                                     |               |
|                                              | Alteração de Senha                                                                         | 0 -           |

#### 4. Na nova página clique em "Novo".

| * Empreyes                                              |      | ≡ Página Inicial Para C | Candidatos 👻 Para | Empresas 🔻 Que | em Somos | 🗘 💄 Tatiana 👻 |   |
|---------------------------------------------------------|------|-------------------------|-------------------|----------------|----------|---------------|---|
| Buscar                                                  | ٩    | Responsáveis            |                   |                |          | a –           | ٩ |
| Configurações da Conta                                  |      |                         |                   | e              | - Novo   |               | * |
| Gerenciamento<br>I Dados da Empresa                     |      | 🛓 Tatiana 👘             | •                 |                |          | <b>*</b>      |   |
| <ul> <li>Responsáveis</li> <li>Oportunidades</li> </ul> |      | E-mail<br>Telefone      |                   | (47) 99.       |          |               |   |
| Histórico Oportunida Currículos Sugeridos               | ades |                         |                   |                |          |               |   |
|                                                         |      |                         |                   |                |          |               |   |
|                                                         |      |                         |                   |                |          |               |   |

#### 4. Preencha as informações e clique em "Salvar".

| Nome Completo*                                                                             |          |
|--------------------------------------------------------------------------------------------|----------|
|                                                                                            |          |
| Telefone*                                                                                  | SV       |
|                                                                                            | <b>M</b> |
| E-mail de Acesso *                                                                         | 0        |
|                                                                                            | ]        |
| Receber um e-mail quando novos currículos que correspondem a suas vagas forem cadastrados. |          |
| Receber aviso quando faltar 3 dias para a oportunidade cadastrada expirar.                 |          |
| Cancelar                                                                                   |          |

## Criar oportunidades

1. Após fazer o login, no canto superior direito clique no seu nome e em "Dados da Empresa".

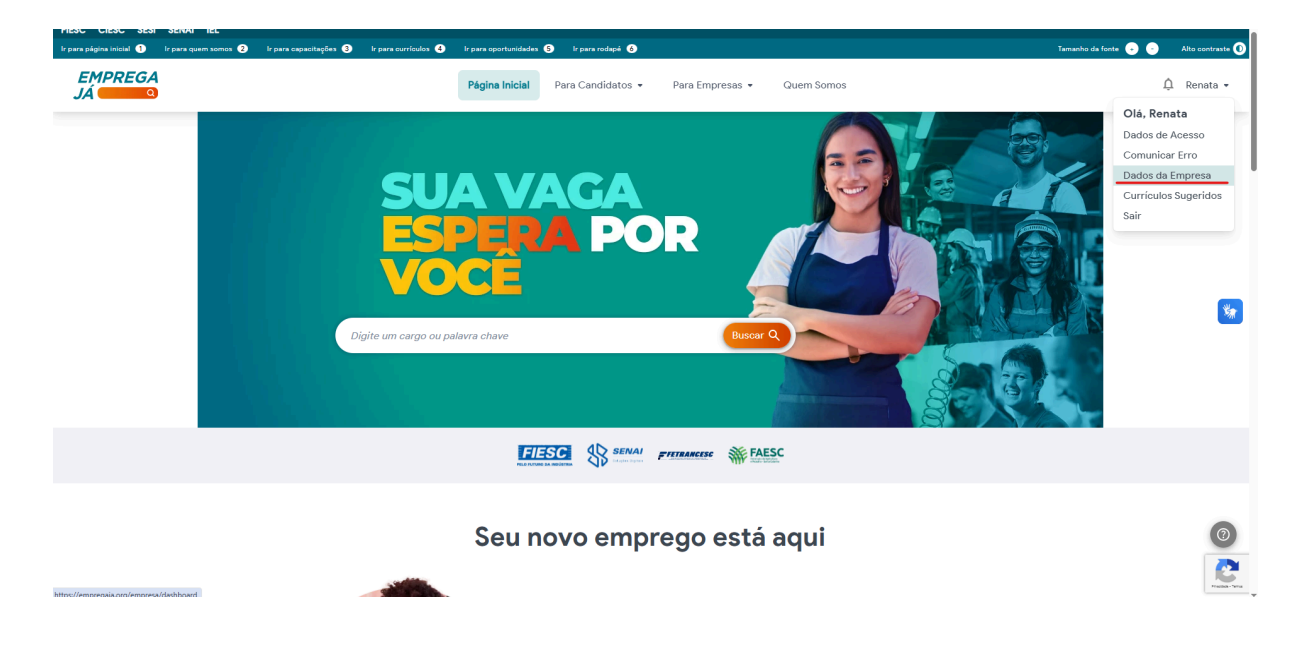

2. Se for criar a sua primeira oportunidade, no seu painel administrativo clique em "Oportunidades" no menu lateral esquerdo e a página de nova oportunidade se abrirá.

| EMPREGA<br>JÁ             | = P | ágina Inicial | Para Candidatos 👻 Para Empresas 👻 Quem Somo: | s                  |       |                    |     |            |     | 🛕 🗳 🚨 Renata 👻 |
|---------------------------|-----|---------------|----------------------------------------------|--------------------|-------|--------------------|-----|------------|-----|----------------|
| Buscar C                  | 2   | ſ             | Dados da Empresa                             |                    |       |                    |     |            | а – |                |
| Configurações da Conta    |     |               |                                              |                    |       |                    |     |            |     |                |
| 💄 Dados de Acesso         |     |               |                                              |                    |       | 3                  |     |            |     |                |
| Gerenciamento             |     |               |                                              |                    | Adici | ionar              |     |            |     |                |
| 🛄 Dados da Empresa        |     |               |                                              |                    | lo    | go                 |     |            |     |                |
| 📽 Responsáveis            |     |               |                                              |                    |       |                    |     |            |     |                |
| 🖨 Oportunidades           |     |               |                                              |                    |       |                    |     |            |     |                |
| 🕲 Histórico Oportunidades | s   |               | Nome da Empresa *                            |                    |       | CNPJ *             |     |            |     |                |
| Currículos Sugeridos      |     |               | Alfa                                         |                    |       |                    |     |            |     | _              |
|                           |     |               | Classificação *                              | Catao Faco âmico t |       |                    |     | Comments 1 |     | <u>**</u>      |
|                           |     |               | Classificação                                | Setor Economico    |       |                    |     | Segmento   |     |                |
|                           |     |               | Pequena Empresa 🔹                            | Serviços           |       |                    | *   | Serviços   | ~   |                |
|                           |     |               | E-mail *                                     |                    |       | Website            |     |            |     |                |
|                           |     |               | testeempresaemprega@gmail.com                |                    |       | https://exemplo.co | om/ |            |     |                |
|                           |     |               | Link para as oportunidades                   |                    |       |                    |     |            |     |                |
|                           |     |               | https://exempto.com/oportunidades            |                    |       |                    |     |            |     |                |
|                           |     |               | Endereço                                     |                    |       |                    |     |            |     |                |

3. Se você possuir alguma vaga ativa, após clicar em "Oportunidades" você deve clicar em "Novo" e então a página de nova oportunidade se abrirá.

| Buscar Q<br>Configurações da Conta<br>≧ Dados de Acesso<br>Gerenciamento<br>II Dados da Empresa<br>볼 Responsáveis<br>▲ Oportunidades<br>Data tér<br>Data tér                                                                                                    | 0 - | <b>.</b> +       |
|----------------------------------------------------------------------------------------------------|-----|------------------|
| Configurações da Conta<br>▲ Dados de Acesso<br>Gerenciamento<br>■ Dados da Empresa<br>▲ Responsáveis<br>▲ Responsáveis<br>▲ Oportunidades<br>■ Ditizido Construindades                                                                                                    |     | <b>.</b>         |
| Dados de Acesso Gerenciamento Dados da Empresa Responsáveis Area de Oportunidades Data tér Duitró ico Construidades                                                                                                    |     | :                |
| Gerenciamento Dados da Empresa Carea de Carea de |     | ÷                |
| ■ Dados da Empresa     Horizon       ▲ Responsáveis     Área de       ▲ Oportunidades     Data tér       ● Widórico Oportunidades     Quantín                                                                                                    |     | •                |
|                                                                                                    |     |                  |
| Dortunidades     Data tér     Data tér                                                                                                    |     | Construção Civil |
| Distórico Oportunidades Quantic                                                                                                    |     | 20/07/2025       |
| S historico oportanio des                                                                                                    |     | 10               |
|                                                                                                    |     |                  |

 Preencha todas as informações importantes da sua vaga e clique em salvar. Os itens que possuem um asterisco vermelho ao lado são de preenchimento obrigatório.

| Oportunidades                                                                                                    | Ω –                    |
|----------------------------------------------------------------------------------------------------|------------------------|
| ← Voltar                                                                                                    |                        |
| Vaga *                                                                                                    |                        |
|                                                                                                    |                        |
| Necessita Experiência? *                                                                                                    |                        |
|                                                                                                    | •                      |
| Descrição                                                                                                    |                        |
| Arquivo Editar Visualizar Formatar                                                                                                    |                        |
| S ♂ B I 및 F = = ■ ④ ④                                                                                                    |                        |
|                                                                                                    |                        |
|                                                                                                    |                        |
|                                                                                                    |                        |
|                                                                                                    |                        |
|                                                                                                    |                        |
|                                                                                                    |                        |
| P                                                                                                    | DISTRIBUÍDO POR TINY 🔏 |
| <ul> <li>Não é permitido e-mail, link e telefone.</li> </ul>                                                                                                    |                        |
| Inicio da Jornada                                                                                                    | Término da Jornada     |
| 00:00                                                                                                    | 00:00                  |
| Data de Término *                                                                                                    | Número de Vagas *      |
| dd/mm/aaaa                                                                                                    | D                      |
| Área do Trabalho *                                                                                                    | Tipo do Trabalho *     |
| -                                                                                                    | •                      |
| Cidade/UF *                                                                                                    | Região *               |
| -                                                                                                    |                        |
| Link *                                                                                                    |                        |
| ex. https://www.minhavaga.com                                                                                                    |                        |
| ✓ Link WhatsApp E-mail                                                                                                    |                        |
| Insira um link, clicar na oportunidade abre o link em uma nova aba.                                                                                                    |                        |
| <ul> <li>Atenção! É atraves dele que será feito o contato, tenha certeza de estar inserindo o link corretamen</li> <li>Não utilize o Enk desse nortal</li> </ul>                                                                                                    | te.                    |
| and the second second se |                        |
|                                                                                                    |                        |
| 55                                                                                                    |                        |

Obs: Data de término se refere a data na qual a oportunidade será desativada e deixará de aparecer para os candidatos. Essa data é de no máximo 90 dias após a criação da oportunidade.

Número de vagas: Uma mesma oportunidade pode ter mais de uma vaga disponível.

Link: É o meio pelo qual o candidato entrará em contato com a empresa para demonstrar seu interesse. Pode ser através do whatsapp, e-mail ou de um site caso a empresa já tenha cadastrado essa oportunidade em alguma outra plataforma de gestão de vagas.

### Editar ou excluir oportunidades

1. Após fazer o login, no canto superior direito clique no seu nome e em "Dados da Empresa".

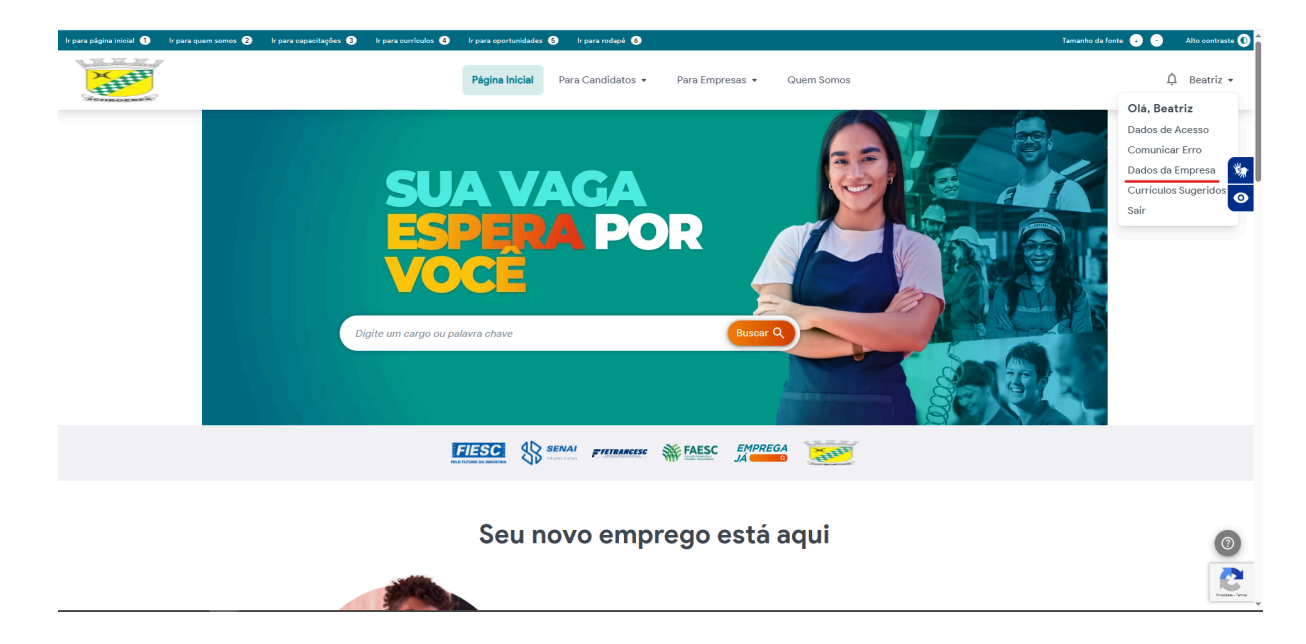

2. No menu lateral esquerdo clique em "Oportunidades".

| Navega+                                 |       | ≡ Página Inicial Para Candidatos ▼ Para Empresas ▼ Quem Som                               | os 🋕 🛓 Tatiana 🝷 |
|-----------------------------------------|-------|-------------------------------------------------------------------------------------------|------------------|
| Buscar                                  | ۹     | Dados de Contato                                                                          | а – а            |
| Configurações da Conta                  |       | Nome E-ma                                                                                 | il .             |
| Dados de Acesso                         |       | Tatiana                                                                                   | ~                |
| Dados da Empresa                        |       | Telefone                                                                                  | <u>₩</u><br>⊙    |
| 📽 Responsáveis                          |       | (47) 95                                                                                   |                  |
| Doortunidades                           | lados | Receber um e-mail quando novos curriculos que correspondem a suas vagas forem cadastrados |                  |
| <ul> <li>Currículos Sugerido</li> </ul> | s     | Receber aviso quando faltar 3 dias para a oportunidade cadastrada expirar.                |                  |
|                                         |       | Salvar                                                                                    |                  |
|                                         |       | Alteração de Senha                                                                        | 0 -              |

3. Na nova página aparecerão todas as suas oportunidades ativas, para editar a oportunidade, excluir ou verificar os candidatos com interesse nela clique nos três pontinhos ao lado do nome da oportunidade.

| 8                         | ≡ Página Inicial | Para Candidatos * Para Empresas * Quem Somos |            |                         |            | 🛕 💄 Beatriz 👻 |
|---------------------------|------------------|----------------------------------------------|------------|-------------------------|------------|---------------|
| Buscar Q                  |                  | Oportunidades                                |            |                         | а –        |               |
| Configurações da Conta    |                  |                                              |            |                         |            |               |
| 💄 Dados de Acesso         |                  |                                              | +*         | ovo                     |            | _             |
| Gerenciamento             |                  | Operador(a) de fuedição i                    | •          | Operador de fuedicão ii |            | ***           |
| 📕 Dados da Empresa        |                  | Operador(a) de fundição f                    | <u>.</u>   | Operador de fundição li | ÷          | Ø             |
| 📽 Responsáveis            |                  | Área de trabalho                             | Produção   | Área de trabalho        | Produção   | _             |
| 🚔 Oportunidades           |                  | Data término                                 | 08/06/2025 | Data término            | 15/06/2025 |               |
| 🕲 Histórico Oportunidades |                  | Quantidade de vagas                          | 12         | Quantidade de vagas     | 5          |               |
|                           |                  |                                              |            |                         |            |               |
|                           |                  | Operador(a) de fundição iii                  | ÷          |                         |            |               |
|                           |                  | Área de trabalho                             | Produção   |                         |            |               |
|                           |                  | Data término                                 | 22/06/2025 |                         |            |               |
|                           |                  | Quantidade de vagas                          | 2          |                         |            |               |
|                           |                  |                                              |            |                         |            |               |
|                           |                  |                                              |            |                         |            |               |
|                           |                  |                                              |            |                         |            |               |
|                           |                  |                                              |            |                         |            |               |
|                           |                  |                                              |            |                         |            |               |
|                           |                  |                                              |            |                         |            |               |

4. Para alterar uma oportunidade, clique em "Editar".

| ≡ Página Inicial | Para Candidatos 👻 Para Empresas 👻 Quem S | Somos                                                                                                    |                                                                                                    |                                                                                         | 🋕 💄 Beatriz 🝷                                                                                                    |
|------------------|------------------------------------------|----------------------------------------------------------------------------------------------------|----------------------------------------------------------------------------------------------------|-----------------------------------------------------------------------------------------|----------------------------------------------------------------------------------------------------|
|                  | Oportunidades                            |                                                                                                    |                                                                                                    | а –                                                                                     |                                                                                                    |
|                  |                                          |                                                                                                    |                                                                                                    |                                                                                         |                                                                                                    |
|                  |                                          |                                                                                                    | - 8005                                                                                                    |                                                                                         |                                                                                                    |
|                  | Operador(a) de fundição i                | :                                                                                                    | Operador de fundição ii                                                                                                    | :                                                                                       | **                                                                                                    |
|                  |                                          | Editar                                                                                                    |                                                                                                    | •                                                                                       | •                                                                                                    |
|                  | Área de trabalho                         | Candidatos                                                                                                    | Área de trabalho                                                                                                    | Produção                                                                                |                                                                                                    |
|                  | Data término                             | Compartilhar                                                                                                    | Data término                                                                                                    | 15/06/2025                                                                              |                                                                                                    |
|                  | Quantidade de vagas                      | Excluir                                                                                                    | Quantidade de vagas                                                                                                    | 5                                                                                       |                                                                                                    |
|                  |                                          |                                                                                                    |                                                                                                    |                                                                                         |                                                                                                    |
|                  | Operador(a) de fundição iii              | :                                                                                                    |                                                                                                    |                                                                                         |                                                                                                    |
|                  | Área de trabalho                         | Produção                                                                                                    |                                                                                                    |                                                                                         |                                                                                                    |
|                  | Data término                             | 22/06/2025                                                                                                    |                                                                                                    |                                                                                         |                                                                                                    |
|                  | Quantidade de vagas                      | 2                                                                                                    |                                                                                                    |                                                                                         |                                                                                                    |
|                  |                                          |                                                                                                    |                                                                                                    |                                                                                         |                                                                                                    |
|                  |                                          |                                                                                                    |                                                                                                    |                                                                                         |                                                                                                    |
|                  |                                          |                                                                                                    |                                                                                                    |                                                                                         |                                                                                                    |
|                  |                                          |                                                                                                    |                                                                                                    |                                                                                         |                                                                                                    |
|                  |                                          |                                                                                                    |                                                                                                    |                                                                                         |                                                                                                    |
|                  |                                          |                                                                                                    |                                                                                                    |                                                                                         |                                                                                                    |
|                  | Página Inicial                           | Página Inicial Para Candidatos - Para Empresas · Quem          Oportunidades         Oportador(a) de fundição i         Area de trabalho         Quantidade de vagas         Operador(a) de fundição iii         Area de trabalho         Quantidade de vagas         Operador(a) de fundição iii         Area de trabalho         Quantidade de vagas | Página Inicial Para Candidatos • Para Empresas • Quem Somos          Oportunidades         Únicial Para Candidatos •         Oportunidades         Únicial Para Candidatos •         Oportunidades         Únicial Para Candidatos •         Oportunidades         Únicial Para Candidatos •         Oportunidades         Únicial Para Candidatos •         Oportunidades         Oportunidades         Oportunidades         Oportunidades         Oportunidades         Oportunidade de vagas         Oportunidade de vagas         Oportunidade de vagas         Quantidade de vagas         Oportunidade de vagas | Página Inicial       Para Candidatos • Para Empresas • Quem Somos         Oportunidades | Página Inicial       Para Empresas • Quen Samos             Oportunidades       Candidatos         Image: Construction of the second of the second of the |

#### 5. Para ver os candidatos interessados na vaga clique em "Candidatos".

| 2                      |     | ■ Página Inicial | Para Candidatos 👻 Para Empresas 👻 Quem S | Somos        |                         |            | 🛕 💄 Beatriz 👻 |
|------------------------|-----|------------------|------------------------------------------|--------------|-------------------------|------------|---------------|
| Buscar                 | ۹   |                  | Oportunidades                            |              |                         | - C        |               |
| Configurações da Conta | _   |                  |                                          |              |                         |            |               |
| 💄 Dados de Acesso      | _   |                  |                                          | •            | Novo                    |            | _             |
| Gerenciamento          |     |                  | Operador(a) de fundição i                |              | Operador de fundição ii |            | ***           |
| 📕 Dados da Empresa     |     |                  | Operador(a) de fundição i                | Editar       | Operador de lundição li |            | Ø             |
| 📽 Responsáveis         | _   |                  | Área de trabalho                         | Candidatos   | Área de trabalho        | Produção   |               |
| 🚔 Oportunidades        |     |                  | Data término                             | Compartilhar | Data término            | 15/06/2025 |               |
| 🕲 Histórico Oportunida | des |                  | Quantidade de vagas                      | Excluir      | Quantidade de vagas     | 5          |               |
| Currículos Sugeridos   |     |                  |                                          |              |                         |            |               |
|                        |     |                  | Operador(a) de fundição iii              | :            |                         |            |               |
|                        |     |                  | Área de trabalho                         | Produção     |                         |            |               |
|                        |     |                  | Data término                             | 22/06/2025   |                         |            |               |
|                        |     |                  | Quantidade de vagas                      | 2            |                         |            |               |
|                        |     |                  |                                          |              |                         |            |               |
|                        | _   |                  |                                          |              |                         |            |               |
|                        | _   |                  |                                          |              |                         |            |               |
|                        |     |                  |                                          |              |                         |            |               |
|                        |     |                  |                                          |              |                         |            |               |
|                        |     |                  |                                          |              |                         |            |               |

6. Na nova página aparecerá um lista com os nomes e e-mails de todas as pessoas que se candidataram à vaga.

| Navega+                                                                                                 | ≡ Página Inicial Para Candidatos • Para Empresas • Quem Somos                                              | Ď        | 1 🚨 Alexsa |
|----------------------------------------------------------------------------------------------------|----------------------------------------------------------------------------------------------------|----------|------------|
| Buscar Q                                                                                                | Candidatos Montador e ajudante                                                                             | a –      |            |
| Configurações da Conta<br>a Dados de Acesso<br>Gerenciamento<br>III Dados da Empresa<br>A: Responsáveis | ← Voltar     Vaga: Montador e ajudante     Área de trabalho: Construção Civil     Data término: 20/07/2025 |          |            |
| a Oportunidades                                                                                         | Nome E-mail Data Inscriçã                                                                                  | io Ações |            |
| 🕲 Histórico Oportunidades                                                                               | Luiz 26/05/2025                                                                                            | ۵        |            |
| Currículos Sugeridos                                                                                    | Cristiane 24/05/2025                                                                                       | ۲        |            |
|                                                                                                    | JOAO                                                                                                    | ۲        |            |
|                                                                                                    | Ezequie                                                                                                    | ۲        |            |
|                                                                                                    | Mario                                                                                                    | ۲        |            |
|                                                                                                    |                                                                                                    |          |            |

7. Caso queira ver o currículo deles é só clicar no ícone de olho embaixo da coluna de "Ações".

| Elavega ;                                                                      | ■ Página Inicial | Para Candidatos 👻 Para Empresas 👻 Quem Somos                                                            |                                       |                |       | 焰 🛎 Alexsandro |
|--------------------------------------------------------------------------------|------------------|----------------------------------------------------------------------------------------------------|---------------------------------------|----------------|-------|----------------|
| Buscar Q                                                                       |                  | Candidatos Montador e ajudante                                                                          |                                       |                | c –   |                |
| Configurações da Conta<br>Dados de Acesso<br>Gerenciamento<br>Dados da Empresa |                  | ← Voltar<br>Vega: Montador e ajudante<br>Área de trabalho: Construção Civil<br>Data têrmino: 20/07/2025 |                                       |                |       |                |
| Responsáveis Oportunidades                                                     |                  | Nome                                                                                                    | E-mail                                | Data Inscrição | Ações |                |
| Histórico Oportunidades                                                        |                  | Luiz                                                                                                    | C                                     | 26/05/2025     | ۲     |                |
|                                                                                |                  | Cristiane                                                                                               |                                       | 24/05/2025     | ۲     |                |
|                                                                                |                  | OAOL                                                                                                    | C                                     | 23/05/2025     | Θ     |                |
|                                                                                |                  | Ezequie.                                                                                                |                                       | 23/05/2025     | Θ     |                |
|                                                                                |                  | Mario                                                                                                   | · · · · · · · · · · · · · · · · · · · | 23/05/2025     | Θ     |                |
|                                                                                |                  |                                                                                                    |                                       |                |       |                |
|                                                                                |                  |                                                                                                    |                                       |                |       |                |
|                                                                                |                  |                                                                                                    |                                       |                |       |                |
|                                                                                |                  |                                                                                                    |                                       |                |       |                |
|                                                                                |                  |                                                                                                    |                                       |                |       |                |

8. Para excluir uma oportunidade, clique em "Excluir".

| Buscar Configurações da Conta   Dados da Acesso   Gerenciamento   Dados da Empresa   2* Responsáveis   Operador(a) de fundição i   Mate de trabalho   Data término   Quantidade de vagas   Operador(a) de fundição ii   Facture   Operador(a) de fundição ii   Area de trabalho   Data término   Quantidade de vagas   Area de trabalho   Operador(a) de fundição ii   Excluir                                                                                                    | 2                         | ≡ Página Inicial | Para Candidatos 👻 Para Empresas 🍷 Quem : | Somos        |                         |            | 🛕 💄 Beatri |
|----------------------------------------------------------------------------------------------------|---------------------------|------------------|------------------------------------------|--------------|-------------------------|------------|------------|
| Configurações da Conta   La Dados de Acesso   Gerenciamento   Dados da Empresa   La Responsáveis   Contruitadaes   Quantidade de vagas   Listórico Oportunidades   Quantidade de vagas   Coperador(a) de fundição ii   La término   Quantidade de vagas     Coperador(a) de fundição iii   La término   Quantidade de vagas     Coperador(a) de fundição iii   La término   Quantidade de vagas                                                                                                    | Buscar Q                  | L                | Oportunidades                            |              |                         | c –        |            |
| <ul> <li>▲ Dados de Acesso</li> <li>Grenciamento</li> <li>I Dados da Empresa</li> <li>I Responsáveis</li> <li>Coportunidades</li> <li>Quantidade de vagas</li> <li>Coperador(a) de fundição ii</li> <li>Editar</li> <li>Candidatos</li> <li>Compartilhar</li> <li>Eccluir</li> <li>Coperador(a) de fundição iii</li> <li>Area de trabalho</li> <li>Compartilhar</li> <li>Eccluir</li> <li>Coperador(a) de fundição iii</li> <li>Area de trabalho</li> <li>Compartilhar</li> <li>Eccluir</li> <li>Coperador(a) de fundição iii</li> <li>Area de trabalho</li> <li>Coperador(a) de fundição iii</li> <li>Area de trabalho</li> <li>Coperador de fundição iii</li> <li>Area de trabalho</li> <li>Coperador de fundição iii</li> <li>Coperador de fundição iii</li> <li>Coperador de fundição iii</li> <li>Coperador de fundição iii</li> <li>Coperador de fundição iii</li> <li>Coperador de fundição iii</li> <li>Coperador de fundição iii<td>Configurações da Conta</td><td></td><td></td><td></td><td></td><td></td><td></td></li></ul> | Configurações da Conta    |                  |                                          |              |                         |            |            |
| Gerenclamento   Dados da Empresa   Responsáveis   Coportunidades   Plistórico Oportunidades   Quantidade de vagas   Currículos Sugeridos     Operador(a) de fundição ii     Area de trabalho   Data término   Quantidade de vagas     Operador(a) de fundição iii     Area de trabalho   Compartilhar   Ectuir     Operador(a) de fundição iii     Area de trabalho   Data término   Quantidade de vagas     Operador(a) de fundição iii     Area de trabalho   Data término   Quantidade de vagas     Area de trabalho   Predegia   Quantidade de vagas     Area de trabalho   Predegia   Quantidade de vagas     Area de trabalho     Predegia   Quantidade de vagas     Predegia     Predegia     Predegia     Predegia     Predegia     Predegia     Predegia     Predegia     Predegia     Predegia     Predegia     Predegia     Predegia     Predegia     Predegia     Predegia     Predegia     Predegia <td>🛔 Dados de Acesso</td> <td></td> <td></td> <td>•</td> <td>Novo</td> <td></td> <td></td>                                                                                                    | 🛔 Dados de Acesso         |                  |                                          | •            | Novo                    |            |            |
| Dados da Empresa       Operador(a) de lutidição i       Editar         Area de trabalho       Candidatos       Compartilhar         Datisórico Oportunidades       Quantidade de vagas       Editar         Currículos Sugeridos       Operador(a) de fundição iii       E         Area de trabalho       Eccluir       Data término         Quantidade de vagas       E         Area de trabalho       Predeção         Quantidade de vagas       2         Quantidade de vagas       2         Quantidade de vagas       2                                                                                                    | Gerenciamento             |                  |                                          |              |                         |            |            |
|                                                                                                    | 📕 Dados da Empresa        |                  | Operador(a) de fundição f                | Editar       | Operador de lundição li | •          |            |
| Compartuindades       Data término       13/94/2023         Itistórico Oportunidades       Quantidade de vagas       Excluir       Data término       13/94/2023         Curriculos Sugeridos       Operador(a) de fundição iii       E       E       Area de trabalho       Predeção         Data término       22/94/2025       Quantidade de vagas       2                                                                                                    | 📽 Responsáveis            |                  | Área de trabalho                         | Candidatos   | Área de trabalho        | Produção   |            |
| P Histórico Oportunidades     Quantidade de vagas     Quantidade de vagas     guantidade de vagas     s                 Quantidade de vagas               Quantidade de vagas               Quantidade de vagas          s                 Quantidade de vagas               Quantidade de vagas               Quantidade de vagas               s               Quantidade de vagas               s                 S               P               P               S               S               S               S               S               S               S               P               S               S                                                                                                    | 🚔 Oportunidades           |                  | Data término                             | Compartilhar | Data término            | 15/06/2025 |            |
| Operador(a) de fundição iii     E       Area de trabalho     Predução       Data término     22/04/2825       Quantidade de vagas     2                                                                                                    | 🕲 Histórico Oportunidades |                  | Quantidade de vagas                      | Excluir      | Quantidade de vagas     | 5          |            |
| Operador(a) de fundição iii     :       Área de trabalho     Predução       Data término     22/04/2825       Quantidade de vagas     2                                                                                                    | Currículos Sugeridos      |                  |                                          |              |                         |            |            |
| Área de trabalho     Predução       Data término     22/04/2025       Quantidade de vagas     2                                                                                                    |                           |                  | Operador(a) de fundição iii              | :            |                         |            |            |
| Data término     22)06/2025       Quantidade de vagas     2                                                                                                    |                           |                  | Área de trabalho                         | Produção     |                         |            |            |
| Quantidade de vagas 2                                                                                                    |                           |                  | Data término                             | 22/06/2025   |                         |            |            |
|                                                                                                    |                           |                  | Quantidade de vagas                      | 2            |                         |            |            |
|                                                                                                    |                           |                  |                                          |              |                         |            |            |
|                                                                                                    |                           |                  |                                          |              |                         |            |            |
|                                                                                                    |                           |                  |                                          |              |                         |            |            |
|                                                                                                    |                           |                  |                                          |              |                         |            |            |
|                                                                                                    |                           |                  |                                          |              |                         |            |            |

9. Na janela que se abrir preencha as informações conforme se adequar ao caso da sua empresa e clique em confirmar.

| xcluir Oportunidade                               |                       |
|---------------------------------------------------|-----------------------|
| )perador(a) de fundição i<br><sup>Jegas: 12</sup> |                       |
| agas preenchidas pelo Emprega Já                  | Vagas não preenchidas |
|                                                   |                       |
| agas preenchidas em outra plataform               | a Vagas canceladas    |
|                                                   |                       |
| bservação                                         |                       |
| Descrição do motivo                               |                       |
|                                                   |                       |
| Justifique as vagas cadastradas para excluir a    | oportunidade.         |
| O total de vagas justificadas não pode excede     | r o total de vagas.   |
| Cancelar                                          | Confirmar             |

#### Realizar busca ativa por candidatos

1. Após fazer o login, no menu superior clique em "Para empresas" e depois em "Buscar currículos".

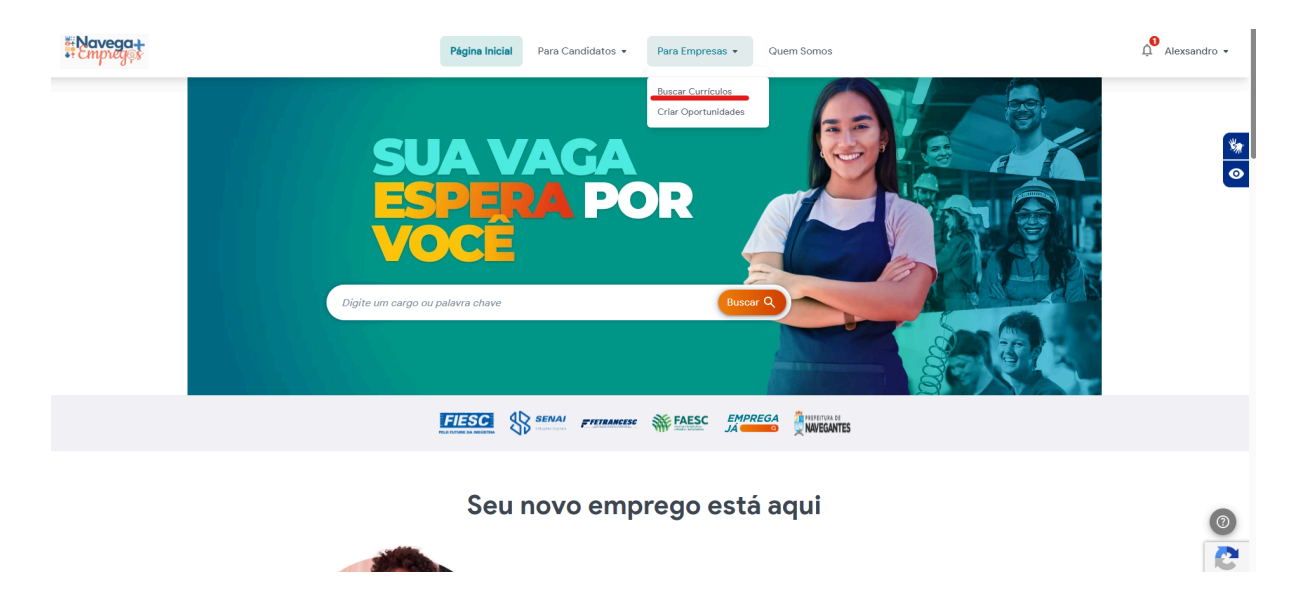

2. Para realizar a sua busca digite o cargo desejado e clique em "Buscar". Caso queira aplicar filtros, faça isso no menu lateral esquerdo e clique em "Filtrar". Clique nos perfis de interesse para ter acesso ao currículo completo do usuário.

| Avega-                       | Página Inicial Para Candidatos • Para Empresas • Quem Somos                                        | Alexsandro - |
|------------------------------|----------------------------------------------------------------------------------------------------|--------------|
|                              | Buscar Currículos                                                                                  |              |
| Filtros<br>Navegantes / SC + | Rosana 26/05/2025<br>© Formação Superior (Cursando) / Farmácia<br>© Centro - Balneário Piçarras/SC |              |
| Formação •<br>Filtrar        | Luane 🗄 26/05/2025<br>S Ensino Médio Profissionalizante Completo<br>O Pedreiras - Navegantes/SC    |              |
|                              | João                                                                                               |              |
|                              | Luiz _ @ Ensino Médio (2º Grau) Interrompido<br>© São Domingos - Navegantes/SC                     | 0            |
|                              | Sendro                                                                                             | C. Louis Are |

| Pavega +<br>Empreyos | Página Inicial Para Candidatos • Para Empresas • Quem Somos                                                                                          | 凢 Matheus ▾   |
|----------------------|----------------------------------------------------------------------------------------------------|---------------|
|                      | Anderson<br>© @gmail.com<br>© Navegantes.5C<br>© Cadestro: 22/05/2025                                                                                | <b>*</b><br>0 |
|                      | Entre em contato Formação Acadêmica Direito - formação Superior Completa Universidad. 0/106/2016 - 15/12/2023                                        |               |
|                      | Experiência Profissional<br>Administrativo<br>03/01/2017 - 12/2/2019<br>. Estaclonamentos LTDA.<br>Supervisor Operacional<br>12/01/2003 - 15/11/2012 |               |
|                      | Ictiomas<br>Ingles - Intermediário<br>Espanhol - Intermediário                                                                                       |               |

3. Clique em "Entre em contato" caso se interesse pelo currículo

4. Copie os dados ou clique em um dos links para abrir uma conversa no whatsapp ou enviar um e-mail para o candidato.

| Como gostaria | de entrar em | contato?       |
|---------------|--------------|----------------|
|               |              |                |
| , @gmail.     | com ©        | Enviar E-mail  |
| (48) 99       | e            | Abrir Whatsapp |

### Verificar currículos sugeridos pela plataforma

1. Após fazer o login, no canto superior direito clique no seu nome e em "Currículos sugeridos".

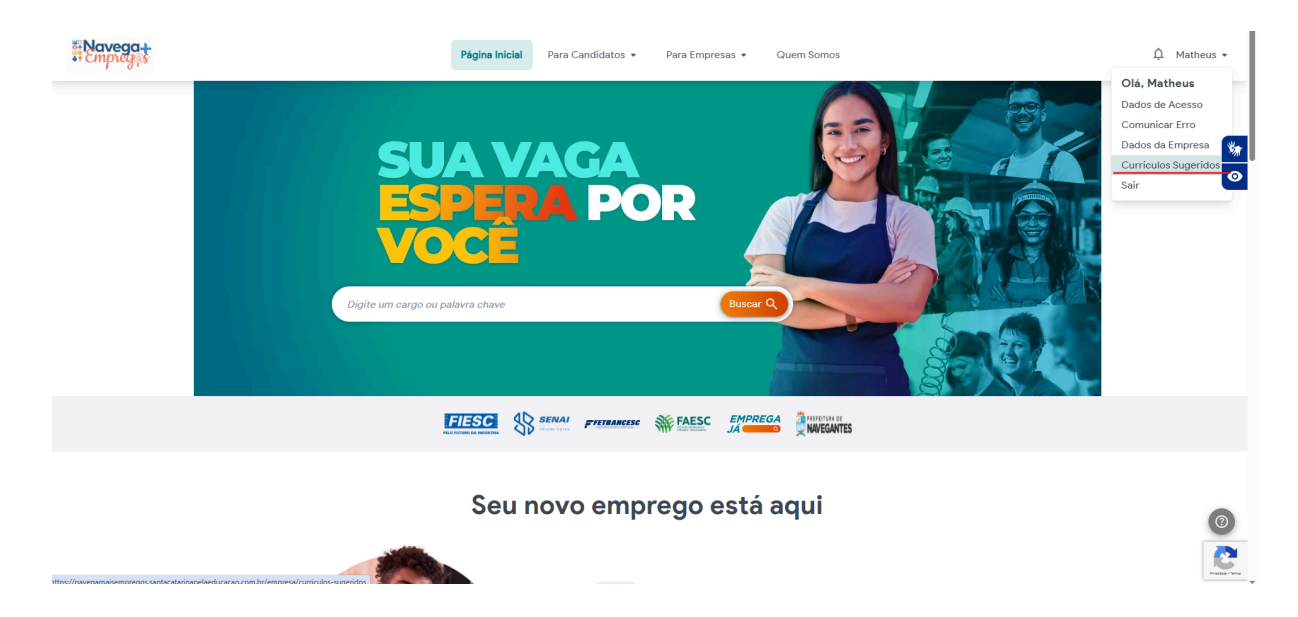

2. Uma lista com possíveis perfis de interesse se abrirá. Caso queira ver o currículo de algum candidato, clique no ícone de olho embaixo da coluna de "Ações".

| Navega+                                                          |     | ≡ Página Inicial | Para Candid   | latos 👻 Para Empresa:      | s 👻 Quem Somos                     |                                                                                                   |                       |                       |                    |            |
|------------------------------------------------------------------|-----|------------------|---------------|----------------------------|------------------------------------|---------------------------------------------------------------------------------------------------|-----------------------|-----------------------|--------------------|------------|
| Buscar                                                           | ۹   |                  | Currículo     | os Sugeridos               |                                    |                                                                                                   |                       |                       |                    | a –        |
| Configurações da Conta                                           |     |                  | Para ver n    | nais currículos acesse a p | ágina <u>Buscar Currículos</u> .   |                                                                                                   |                       |                       |                    |            |
| 🛔 Dados de Acesso                                                |     |                  |               |                            |                                    |                                                                                                   |                       |                       |                    |            |
| Gerenciamento                                                    |     |                  |               | Nome                       | Formação Acadêmica                 | Capacitações                                                                                      | Bairro                | Cidade / UF           | Data de<br>Criação | Ações      |
| Dados da Empresa Responsáveis                                    |     |                  | Fot<br>o do   | Vanessa 🍧 👘                | Formação Superior<br>Completa      | Tbo, NR12, Informática                                                                            | Barra do Saí          | Itapoá / SC           | 23/05/2025         | <u>@</u> _ |
| <ul> <li>Oportunidades</li> <li>Histórico Oportunidad</li> </ul> | des |                  | o do          | Tiago                      | Ensino Médio (2º Grau)<br>Completo | Revit MEP Elétrico, Capacitação técnica<br>(arco administrativo), Informática                     | Córrego<br>Grande     | Florianópolis<br>/ SC | 17/05/2025         | ۲          |
| <b>&amp;</b> Currículos Sugeridos                                |     |                  | e Fot<br>o do | Rasthor                    | Ensino Médio (2º Grau)<br>Completo | NR25 E NR30, Transporte Coletivo de<br>Passageiros , MOVIMENTAÇÃO DE<br>PRODUTOS PERIGOSOS -MOOP  | Centro                | Navegantes /<br>SC    | 15/05/2025         | 0          |
|                                                                  |     |                  | Fot<br>o do   | Indiare                    | Formação Superior<br>(Cursando)    | Excelência em atendimento                                                                         | São<br>Domingos       | Itajaí / SC           | 01/05/2025         | 0          |
|                                                                  |     |                  | 8             | Wagne                      | Formação Superior<br>Interrompida  | Aquarismo , Primeiros Socorros e Brigada<br>de incêndio.                                          | São<br>Domingos       | Navegantes /<br>SC    | 21/04/2025         | 0          |
|                                                                  |     |                  | e Fot<br>o do | Leandro                    | Ensino Técnico<br>Completo         | Extensão de Transporte de Valores; Escolta<br>Armada Eletrotécnico;, Informática Básica<br>, NR35 | Lagoa da<br>Conceição | Florianópolis<br>/ SC | 19/04/2025         | 0          |
|                                                                  |     |                  | 2             | Eduardc                    | Formação Superior<br>Completa      |                                                                                                   | Gravatá               | Navegantes /<br>SC    | 18/04/2025         | ۲          |
|                                                                  |     |                  | Fot<br>o do   | Crislaine                  | Ensino Médio (2º Grau)<br>Completo | Bacharelado em artes                                                                              | Centro                | Florianópolis<br>/ SC | 15/04/2025         | 0          |

3. Clique em "Entre em contato" para verificar às informações caso se interesse pelo currículo e queira conversa com o candidato.

| Empregat | Página Inicial Para Candidatos • Para Empresas • Quem Somos                                                             | Ĺ Matheus ◄   |
|----------|----------------------------------------------------------------------------------------------------|---------------|
|          | Anderson<br>• @gmail.com<br>© Navegantes.SC<br>@ Codestro: 27/05/2026                                                   | <b>*</b><br>0 |
|          | Entre em contato Formação Acadêmica Difeto - Formação Superior Completa Universidad. 01/06/2016 - 15/12/2023            |               |
|          | Administrative<br>G3/01/2017 - 12/12/2019<br>C15taclonamentos LTDA.<br>Supervisor Operacional<br>12/01/2007 - 16/1/2012 |               |
|          | Idiomas<br>Ingles - Intermediário<br>Espanhol - Intermediário                                                           | (0)<br>(2)    |

#### Acessar perguntas frequentes e entrar em contato

1. Em qualquer página da plataforma clique no ícone cinza com ponto de interrogação no canto inferior direito da tela.

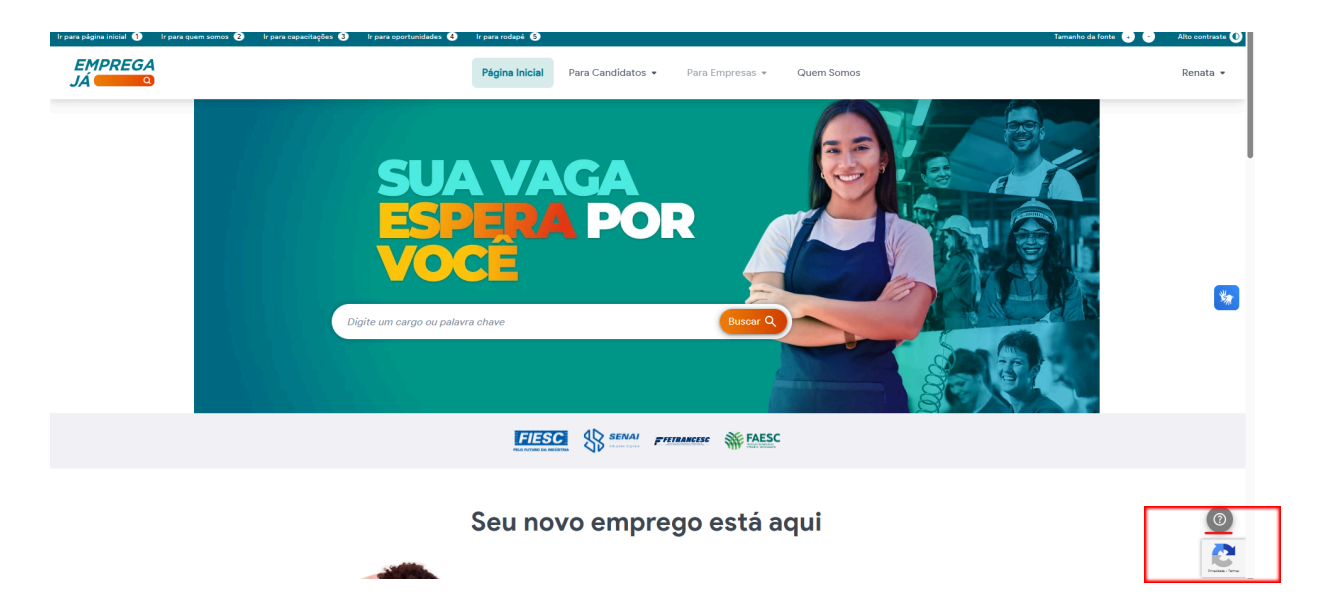

2. Dê uma olhada nas respostas que já estão registradas e caso ainda tenha alguma dúvida, entre em contato clicando em "fale conosco".

| lr para página inicial 🕦 ir para quem somos 😮 ir para capacitações 🧿 ir para c | oportunidades 🚯 Ir para rodapė 🔇                                                                                                    | Tamanho da fonte , 🕤 | Alto contraste 🚺 |
|--------------------------------------------------------------------------------|----------------------------------------------------------------------------------------------------|----------------------|------------------|
| EMPREGA<br>JÁ                                                                  | Página Inicial Para Candidatos • Para Empresas • Quem Somos                                                                                                    |                      | Renata 👻         |
|                                                                                | Como saber mais informações sobre uma vaga?<br>Para esclarecer dúvidas sobre uma vaga, entre em contato diretamente com a<br>empresa através do e-mail ou telefone fornecidos na descrição da vaga. Candidate-<br>se e acesse a seção "Minhas Vagas" para obter o contato da empresa e solicitar mais<br>informações.<br>Como recuperar meu login e senha?<br>Esqueceu sua senha ou login? Acesse a área de recuperação de senha do nosso site<br>para redefinir sua senha. Se não tiver mais acesso ao e-mail cadastrado ou tentou se<br>cadastrar e foi informado que seu CPF já está sendo utilizado, entre em contato com<br>nosso suporte. |                      | 9                |
|                                                                                | Como atualizar meu curriculo?<br>Para atualizar seu curriculo, acesse sua conta com seu e-mail e senha. Edite as<br>informações na seção "Meu Perfil": Clique <b>aqui</b> para acessar.<br><b>Não conseguiu encontrar as respostas que está</b>                                                                                                    |                      |                  |
|                                                                                | procurando?                                                                                                    |                      | 2                |

3. Preencha os itens obrigatórios com suas informações e dúvidas e clique em "enviar".

| . Ir para pāgina inicial 🕦 Ir para quem somos 🥥 Ir para capaci | itações 🜒 le para oportunidades 🕝 le para rodapé 🌀 |                                                             | Tamanho da fonte 🕣 😑 Alto contraste 🕢 |
|----------------------------------------------------------------|----------------------------------------------------|-------------------------------------------------------------|---------------------------------------|
| EMPREGA<br>JÁ COMPA                                            |                                                    | Página Inicial Para Candidatos • Para Empresas • Quem Somos | Renata 👻                              |
|                                                                | ← Voltar                                           |                                                             |                                       |
|                                                                |                                                    | Fale Conosco                                                |                                       |
|                                                                |                                                    | Nome Completo *                                             |                                       |
|                                                                |                                                    | Exemplo                                                     |                                       |
|                                                                |                                                    | exemplo@gmsil.com                                           |                                       |
|                                                                |                                                    | Confirmare-mail *                                           |                                       |
|                                                                |                                                    | exemplo@gmail.com<br>Telefone *                             |                                       |
|                                                                |                                                    | (48) 99999-9999                                             | <b>\$</b>                             |
|                                                                |                                                    | Assunto *                                                   |                                       |
|                                                                |                                                    | Duvide *                                                    |                                       |
|                                                                |                                                    | Candidato *                                                 |                                       |
|                                                                |                                                    | Mensagem *                                                  |                                       |
|                                                                |                                                    |                                                             |                                       |
|                                                                |                                                    |                                                             |                                       |
|                                                                |                                                    |                                                             |                                       |
|                                                                |                                                    |                                                             |                                       |
|                                                                |                                                    | Envlar                                                      | 0                                     |
|                                                                |                                                    |                                                             |                                       |
|                                                                |                                                    |                                                             |                                       |